## **ANUPRATI SCHEME**

- Click on the "List of Schemes", present in the menu bar.
- The Eligibility criteria and description of the Anuprati Scheme will be visible to the user, by default.
- Click on the "Apply" button next to Anuprati scheme under "Scheme Name "section inorder to open the Anuprati scheme application.

| 🏽 🦲 SOCIAL JUS                                                                                                    | TICE Managem                                                                          | ent                                                                                                    | Thursday, May         | / 01, 2014<br>11:03 AM |
|----------------------------------------------------------------------------------------------------|---------------------------------------------------------------------------------------|----------------------------------------------------------------------------------------------------|-----------------------|------------------------|
| Home List of Schemes Online Tutorial / How To                                                                                                    | My Profile                                                                            |                                                                                                    | Welcome Akshay Sharma | Logout                 |
| Scheme Name 1 Anuprati Scheme 2 Asha Card Scheme 3 CM Special Abled Person Self Employment Scheme                                                                                                    | Apply<br>Apply<br>Apply<br>Apply<br>Eligibility Criteri                               | Anuprati Scheme  1. For SCISTISBC/BRC/BRUGENERALBPL  2. Annual Income below 2 laws for SCISTISBC  3. For other categories, the annual income should not be more than 1.2 lains                                                                                                    |                       |                        |
| Lor sevina Ambediar mar uses example Soleme     Sovernment and Aided Hotels Scheme     Mariage Ceremony of Wolkins Daughters Scheme     Nashemukti Scheme     Nayteena Scheme     Old Age Homes Scheme     Palanhaar Scheme     Resident Schools RREIS     Sahyog Scheme     Sambal Gramin Vilas Scheme | Aopy<br>Aopiy<br>Aopiy<br>Aopiy<br>Aopiy<br>Aopiy<br>Aopiy<br>Aopiy<br>Aopiy<br>Aopiy | Application forms are available at District offices of SJED as well as on the website of SJED.     Completely Filles Application forms along with relevant documents are to be submitted to DLO Office by applicant.     Following below documentaria required to be attached -         a. Caste Centrificate         b. BFL Card (or OGE and General)         c. Boneface Centrificate         d. Family Income Certificate         d. Family Income Certificate         d. Family Income Certificate (or SUSTISBE)         e. Mark sheet corp         e. Mark sheet corp         e. Mark sheet corp         e. Mark sheet corp         e. Mark sheet corp         e. Therewing basen done, Sanction Order is released by DLO (dist. Level officer] and sent to besury for bill preparation.         f. Therewing basens the bill and prepares the decourter         f. Therewing basens the bill and prepares the decourter         f. Therewing basens the bill basen to the decourter         f. Therewing basens the bill basens the bill basens the bill basens         f. Therewing basens         f. Therewing basens         f. Therewing basens         f. Therewing basens                             |                       |                        |
|                                                                                                    | Application Pro                                                                       | <ul> <li>Incentive Amount <ul> <li>RAS - Rajashan Administrative Services</li> <li>Pre-scam - Rs 25,000-</li> <li>II. Interview - Rs 5000-</li> <li>II. Interview - Rs 5000-</li> <li>(Exam must be deared)</li> </ul> </li> <li>IAS - Indian Administrative Services <ul> <li>Pre-scam - Rs 26,000-</li> <li>II. Interview - Rs 5000-</li> <li>I. Re-scam - Rs 26,000-</li> <li>II. Interview - Rs 5000-</li> <li>II. Interview - Rs 5000-</li> <li>II. Interv</li></ul></li></ul> |                       |                        |
|                                                                                                    | Benefit:                                                                              | Incentive Amount                                                                                                    |                       |                        |
|                                                                                                    | Office Incharge:                                                                      | Dal Chand Verma                                                                                                    |                       |                        |
|                                                                                                    | Benefit Type:                                                                         | Amount                                                                                                    |                       |                        |
|                                                                                                    | Funded By:                                                                            | Center and State                                                                                                    |                       |                        |

- Enter all the mandatory fields required as in Applicant's Photograph, Annual Income, and Exam Type.
- When the user will enter the exam type, then according to the exam type, some fields will get a bit darkened (grayed) and some will become enable / editable. For example if exam type is "IAS" then fields like "Qualifying Exam, Attempt" will be editable/ enabled and other fields become grayed out.
- Fields like Examination Date, Exam Roll No, Result Date and Admission Date will remain enabled because these are the common fields for all the exam types.
- After providing all the details, press "Save & Next" button.

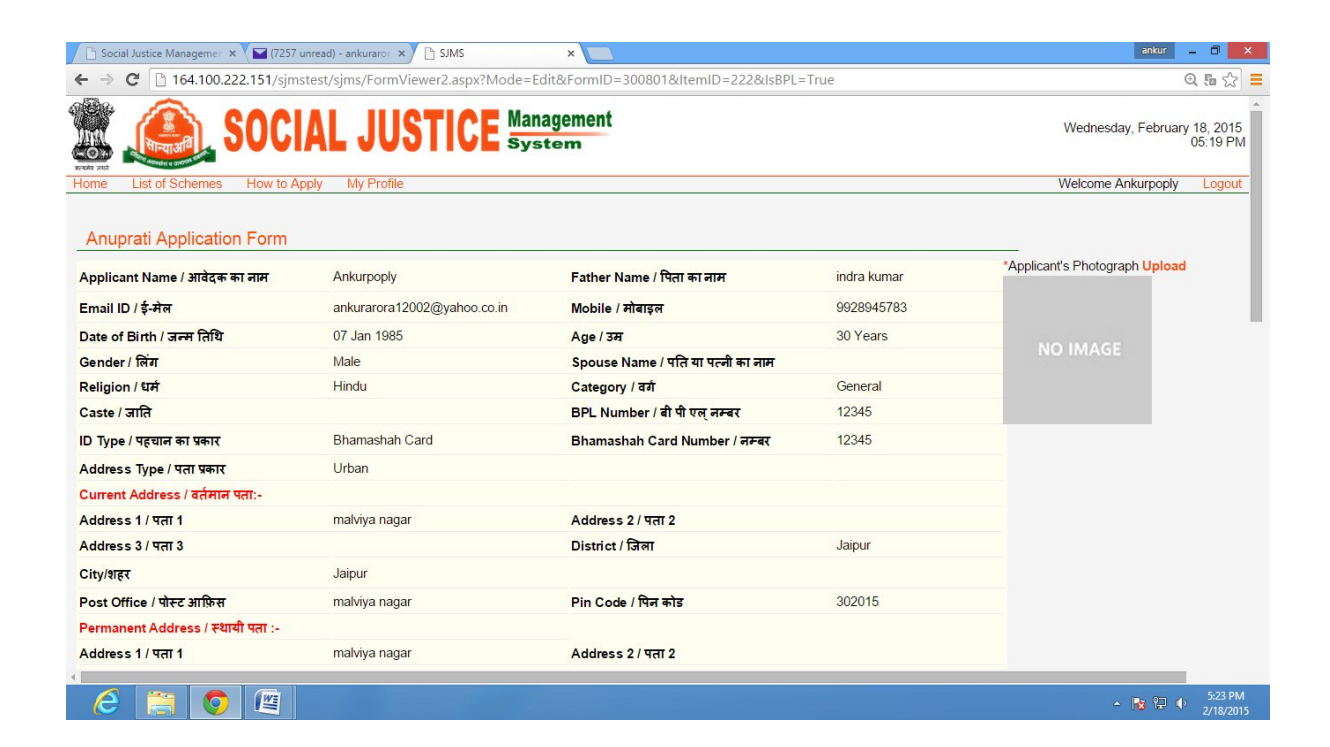

| 🗋 Social Justice Managemer 🗙 🔛 (7257 u   | inread) - ankuraror 🗙 🕒 SJMS                                                    | ×                                       |                                         | ankur 🗕 🗐 🗙                    |
|------------------------------------------|---------------------------------------------------------------------------------|-----------------------------------------|-----------------------------------------|--------------------------------|
| ← → C 🗋 164.100.222.151/sjms             | test/sjms/FormViewer2.aspx?Mode=E                                               | dit&FormID=300801&ItemID=222&           | IsBPL=True                              | @ 56 ☆ 🔳                       |
| City/शहर                                 | Jaipur                                                                          |                                         |                                         | *                              |
| Post Office / पोस्ट आफ़िस                | malviya nagar                                                                   | Pin Code / पिन कोड                      | 302015                                  |                                |
| Bank Details / बैंक विवरण :-             |                                                                                 |                                         |                                         |                                |
| Bank Name / नाम                          | INDUSIND BANK                                                                   | IFSC Code / आई एफ़ एस सी कोड            | asdf1111111                             |                                |
| Account Number / खाता संख्या             | 000000123456789                                                                 | Branch Name / शाखा का नाम               | malviya nagar                           |                                |
|                                          |                                                                                 |                                         |                                         |                                |
| Additional Details                       |                                                                                 |                                         |                                         |                                |
| *Annual Income / यार्षिक आय              | *Are you an employee of Govt. of Raja<br>क्या आप राजस्थान सरकार के कर्मचारी है? | sthan /                                 | d by SJED? / क्या<br>मेला है?           |                                |
|                                          | _Yes_No                                                                         | ©Yes⊙No                                 |                                         |                                |
| Exam Details                             |                                                                                 |                                         |                                         |                                |
| *Exam Type / परीक्षा प्रकार              | *Qualifying Exam / उत्तीर्ण परीक्षा                                             | *Attempt / प्रयास                       | Benefit Amount / अनुग्रह राशि           |                                |
| Select                                   |                                                                                 |                                         |                                         |                                |
| *Type of Institution / सस्था प्रकार<br>• | *Entrance Exam / प्रयेश परीक्षा<br>•                                            | *Name of Institute / संस्था का नाम<br>• | *Programme Name / प्रोग्राम का नाम<br>• |                                |
| *Examination Date / परीक्षा तिथि         | *Exam Roll No / परीक्षा रोल नम्बर                                               | *Result Date / परिणाम तिथि              | *Admission Date / प्रवेश तिथि           |                                |
|                                          |                                                                                 |                                         |                                         |                                |
|                                          |                                                                                 |                                         |                                         |                                |
|                                          | Save & M                                                                        | lext                                    |                                         |                                |
| •                                        |                                                                                 |                                         |                                         | •                              |
| 🤌 🔚 🧿 🕮                                  |                                                                                 |                                         |                                         | ▲ 🔀 🔁 III 5:23 PM<br>2/18/2015 |

Next form will be of uploading the required documents.

- Click on the "Choose File " button and select the file
- Click on the "upload" button (next to the file) to upload a file.
- After uploading all the mandatory documents, click on the "submit" button to submit the application to the department.

|                                                                                                    | iocial Justice Managemer 🗴 🔽 (7257 unread) - ankuraror 🗴 🕽 Social Justice Managemer 🗴 🔲                                                                                                    | ankur 💶 🗖                                             |
|----------------------------------------------------------------------------------------------------|----------------------------------------------------------------------------------------------------|-------------------------------------------------------|
|                                                                                                    | X 164.100.222.151/sjmstest/sjms/Anuprati_IASRAS.aspx?Mode=Edit&FormID=300801&ItemID=222                                                                                                    | Q 🖒                                                   |
| It is if is lower     Here to key (k)     My Profile     Websone Advanceptory     Logical       It is if is lower     Is if is lower     Is if is lower                                                                                                    | SOCIAL JUSTICE Management                                                                                                    | Wednesday, February 18, 201<br>05:21 PI               |
|                                                                                                    | List of Schemes How to Apply My Profile                                                                                                    | Welcome Ankurpoply Logou                              |
| <pre>status de la constante la constante la</pre>                                                                  | prati Scheme - IAS/RAS Exam Details                                                                                                    |                                                       |
| Picked regeneration                                                                                                    | upload scanned copy of the required documents.<br>n the browse button next to the required document type and select the corresponding document. Then click on the Upload button to start upload of the documents.<br>Note: List of Documents required                                                                                                    |                                                       |
| milele of Algestan / URENE N THE OF ONE of Losse / ART BR - Deter of Isses / Isses / I                                                                       | Fields marked with * are Mandatory<br>Only .pdf, .jpg files are allowed.<br>Attachments more than 200 KB size are not allowed.                                                                                                    |                                                       |
| signed elsees / and teh Select Distric • Belle of Issees / and teh a select Distric • Belle of Issees / and teh a select Distric • Belle of Issee / and teh a select Distric • Belle of Issee / and teh a select Distric • Belle of                                                                       | smicile of Rajasthan / राजस्थान का मूल निवास                                                                                                    |                                                       |
| Hitcate / प्रमाणपत * Choose File No file choosen Upload                                                                                                    | strict of Issue / जारी होने <u>Select Distric</u> Tehsil of Issue / जारी होने <u></u> Date of Issue /<br>जिला* की तहसील* तिराक                                                                                                    |                                                       |
| Card Cardificate / ដឺ पं पर प्रमाणपन         Signed Materia         Signed Materia         Signed Signed Materia         Signed Signed Materia         Signed Signed Materia         Signed Signed Materia         Signed Signed Materia         Signed Signed Materia         Signed Signed Materia         Signed Signed Materia         Signed Signed Materia         Signed Signed Materia         Signed Signed Materia         Signed Signed Materia         Signed Signed Materia         Signed Signed Materia                                                                                                    | ertificate / प्रमाणपत्र * Choose File No file chosen Upload X Sample                                                                                                    |                                                       |
| spice of sous / with (RH) Select Upine *       In the off Sous / with (RH) Select Upine *       Source         retricate / TRTTRT *       Choose File No file chosen       Upload       Sample         ************************************                                                                                                    | PL Card Certificate / बी पी एल प्रमाणपत्र                                                                                                    |                                                       |
| Hiticate / प्रमाणपत  Choose File No file chosen Upload Sumple Contracter / प्रमाणपत Concose File No file chosen Upload Sumple Contracter / प्रमाणपत Concose File No file chosen Upload Sumple Contracter / प्रमाणपत Concose File No file chosen Upload Sumple Contracter / प्रमाणपत Concose File No file chosen Upload Sumple Contracter / प्रमाणपत Concose File No file chosen Upload Sumple Contracter / प्रमाणपत Concose File No file chosen Sumple Contracter / प्रमाणपत Concose File No file chosen Sumple Contracter / प्रमाणपत Concose File No file chosen Sumple Contracter / प्रमाणपत Concose File No file chosen Sumple Contracter / प्रमाणपत Concose File No file chosen Sumple Contracter / प्रमाणपत Concose File No file chose Upload Sumple Contracter / प्रमाणपत Concose File No file chose Upload Sumple Contracter / प्रमाणपत Concose File No file chose Upload Sumple Contracter / प्रमाणपत Concose File No file chose Upload Sumple Contracter / प्रमाणपत Concose File No file chose Upload Sumple Contracter / प्रमाणपत Concose File No file chose Upload Sumple Contracter / प्रमाणपत Concose File No file chose Upload Sumple Contracter / प्रमाणपत Concose File No file chose Upload Sumple Contracter / प्रमाणपत Concose File No file chose Upload Sumple Contracter / Concose File No file chose Upload Sumple Contracter / Concose File No file chose Upload Sumple                                                                          | strict or issue / जारा हान   Select Distric 🔻 lensil or issue / जारा हान 🔽 Date or issue / जारा होने की                                                                                                    |                                                       |
| Social Justice Management > ार्ट रि. २२ अध्याप्त २२ अध्याप्त २२ विषे विविधि हिंग्यायि = 30080184temID = 222 Q र<br>C 164.100.222.151/sjmstest/sjms/Anuprati_IASRAS.aspx?Mode=Edit&FormID=30080184temID=222 Q र<br>EPL Card Centificate / वी पे पर प्रमाणपत्र<br>Dispic of Issue / जरी होने की<br>Teheil of Issue / जरी होने की<br>Reptice<br>Certificate / प्रमाणपत्र * Choose File No file choicy Upload S Sample<br>Certificate / प्रमाणपत्र * Choose File No file choicy Upload S Sample<br>Certificate / प्रमाणपत्र * Choose File No file choicy Upload S Sample<br>Certificate / प्रमाणपत्र * Choose File No file choicy Upload S Sample<br>Certificate / प्रमाणपत्र * Choose File No file choicy Upload S Sample<br>Certificate / प्रमाणपत्र * Choose File No file choicy Upload S Sample<br>Certificate / प्रमाणपत्र * Choose File No file choicy Upload S Sample<br>Certificate / प्रमाणपत्र * Choose File No file choicy Upload S Sample<br>Certificate / प्रमाणपत्र * Choose File No file choicy Upload S Sample<br>Certificate / प्रमाणपत्र * Choose File No file choicy Upload S Sample<br>Certificate / प्रमाणपत्र * Choose File No file choicy Upload S Sample<br>Certificate / प्रमाणपत्र * Choose File No file choicy Upload S Sample<br>Submit                                                                                                    |                                                                                                    |                                                       |
| BPL Card Certificate / मै पी एल प्रमाणपत्र<br>District of Issue / जारी होने Select Distric • Tehsil of Issue / जारी होने • Date of Issue / जारी होने भी<br>is Tarror • Otoose File No file chosen • Upload   Sample<br>Date of Issue / जारी होने • Otoose File No file chosen • Upload   Sample<br>Certificate / प्रमाणपत्र • Choose File No file chose Upload   Sample<br>Certificate / प्रमाणपत्र • Choose File No file chose Upload   Sample<br>Certificate / प्रमाणपत्र • Choose File No file chose Upload   Sample<br>Certificate / प्रमाणपत्र • Choose File No file chose Upload   Sample<br>Certificate / प्रमाणपत्र • Choose File No file chose Upload   Sample<br>Certificate / प्रमाणपत्र • Choose File No file chose Upload   Sample<br>Certificate / प्रसाणपत्र • Choose File No file chose Upload   Sample<br>Certificate / प्रसाणपत्र • Choose File No file chose Upload   Sample<br>Certificate / प्रसाणपत्र • Choose File No file chose Upload   Sample<br>Certificate / प्रसाणपत्र • Choose File No file chose Upload   Sample<br>Certificate / प्रसाणपत्र • Choose File No file chose Upload   Sample<br>Certificate / प्रसाणपत्र • Choose File No file chose Upload   Sample<br>Certificate / प्रसाणपत्र • Choose File No file chose Upload   Sample<br>Certificate / प्रसाणपत्र • Choose File No file chose Upload   Sample<br>Certificate / प्रसाण<br>Certificate / प्रसाण   Choose File No file chose Upload    Sample<br>Certificate / Upload    Sample<br>Certificate / Upload    Sample<br>Certificate / Upload    Sample<br>Certificate / Upload    Sample<br>Certificate / Upload     Sample<br>Certificate / Upload     Sample<br>Certificate / Upload                                                                                                    | ertificate / प्रमाणपत * Choose File No file chosen Upload Sample                                                                                                    | - 隆 🗐 Φ 523 PM<br>2/19/201<br>antur - 🔵               |
| District of Issue / जारी होने Select Distric  Tehsil of Issue / जारी होने Select Distric  Tehsil of Issue / जारी होने Gettinear Certificate / प्रमाणपत्र  Choose File No file chosen Upload  Sample  Certificate / प्रमाणपत्र  Choose File No file chose Upload  Sample  Certificate / प्रमाणपत्र  Choose File No file chose Upload  Sample  Certificate / प्रमाण  Certificate / प्रमाण  Choose File No file chose Upload  Sample  Certificate / प्रमाण  Certificate / प्रमाण  Certificate / प्रमाण  Certificate / प्रमाण  Certificate / प्रमाण  Certificate / प्रमाण  Certificate / प्रमाण  Certificate / प्रमाण  Certificate / प्रमाण                                                                          | ertificate / प्रसाणपत्र * Choose File No file chosen Upload × Sample Sample<br>Social Justice Manageme: × ( 7257 unread) - anturaro: × ) Social Justice Manageme: ×<br>• → C 1 164.100.222.151/sjmstest/sjms/Anuprati_IASRAS.aspx?Mode=Edit&FormID=300801&/ttemID=222                                                                                                    | ← 🍂 🗭 Φ 525 PM<br>2/18/201<br>ankur – O<br>Q +        |
| Certificate / интигина*       Choose File No file chosen       Upload       Sample         Date of Issue / энди книгина         Date of Issue / энди книгина         Certificate / интигина*       Choose File No file chos       Upload       Sample         Certificate / интигина*       Choose File No file chos       Upload       Sample         Affidavit Certificate / интигина*       Choose File No file chos       Upload       Sample         Call Letter / संदेशापनя*       Choose File No file chos       Upload       Sample         Call Letter / संदेशापनя*       Choose File No file chos       Upload       Sample         Result of Qualified Exam / योगय परीक्षा परिणाम         Result Card / परीक्षा       Choose File No file chos       Sample         Interver       Sample       Interver                                                                                                    | ertificate / илтичия * Choose File No file chosen Upload × Sample Sample<br>Social Justice Manageme: × (ПС257 unread) - anturarc: ×) Social Justice Manageme: ×<br>• > С 164.100.222.151/sjmstest/sjms/Anuprati_IASRAS.aspx?Mode=Edit&FormID=300801&/ItemID=222                                                                                                    | - 🕅 🖓 () 525 PM<br>2/18/201<br>ankur – O<br>Q -       |
| Income Certificate / आय प्रमाणपत्र<br>Date of Issue / जारी होने<br>Certificate * Choose File No file choc Upload ➤ Sample<br>Certificate / प्रापपत * Choose File No file choc Upload ➤ Sample<br>Certificate / प्रमाणपत * Choose File No file choc Upload ➤ Sample<br>Call Letter / संदेशपत्र<br>Call Letter / संदेशपत्र * Choose File No file choc Upload ➤ Sample<br>Call Letter / संदेशपत्र * Choose File No file choc Upload ➤ Sample<br>Call Letter / संदेशपत्र * Sample<br>Choose File No file choc Upload ➤ Sample<br>Choose File No file choc Upload ➤ Sample<br>Choose File No file choc Upload ➤ Sample<br>Call Letter / संदेशपत्र * Sample<br>Choose File No file choc Upload<br>Choose File No file choc Upload<br>Choose File No file choc Upload<br>Choose File No file Choose File No file choc Upload<br>Choose File No file Choose File No file Choce Upload<br>Choose File No file Choose File No file Choce Upload<br>Choose File No file Choose File No file Choce File No file Choce File No file Choce File No | ertificate / ग्रमाणपत्र * Choose File No file chosen Upload X Sample Sample Sample Social Justice Manageme: × (२००००२२२२२२२२२२२२२२२२२२२२२२२२२२२२२२२                                                                                                    | - 🔭 🗐 🌒 5225 PM<br>2/18/201<br>antur – 🗇<br>Q         |
| Date of Issue / जारी होने<br>of Igenor*<br>Certificate / अपभ्र पत्र<br>Certificate / अपभ्र पत्र<br>Certificate / अपभ्र पत्र<br>Certificate / प्रमाणपत्र * Choose File No file choc Upload                                                                                                    | ertificate / प्रसाणपत * Choose File No file chosen Upload × Sample Sample Social Justice Manageme: × ☑ (7257 unread) - ankuraro: × ☑ Social Justice Manageme: × ☑ * ○ @ 164.100.222.151/sjmstest/sjms/Anuprati_IASRAS.aspx?Mode=Edit&FormID=300801&ltemID=222<br>BPL Card Certificate / वी पी एल प्रमाणपत्र<br>District of Issue / जारी होने Select Distric ▼ Tehsil of Issue / जारी होने ↓ Date of Issue / जारी होने की तिस्तील*<br>Grifficate / प्रसाणपत्र * Choose File No file chosen Upload × Sample                                                                                                    | - R P P ↓ 525 PA<br>2/19/201<br>ankur – O<br>Q +      |
| an L genar'<br>Certificate Certificate P strutz पत्र<br>Certificate P strutz पत्र<br>Certificate P strutz पत्र<br>Certificate P strutz va<br>Certificate P strutz va<br>Certificate P strutz va<br>Certificate P strutz va<br>Call Letter P strutz va<br>Choose File No file chos Upload  Sample<br>Call Letter P strutz va<br>Choose File No file chos Upload  Sample<br>Call Letter P strutz va<br>Choose File No file chos Upload  Sample<br>Call Letter P strutz va<br>Choose File No file chos Upload  Sample<br>Call Letter P strutz va<br>Choose File No file chos Upload  Sample<br>Coose File No file chos Upload  Sample<br>Choose File No file chos Upload  Sample<br>Submit                                                                                                    | ertificate / प्रसाणपत्र * Choose File No file chosen Upload                                                                                                    | - 🕅 🖓 () 525 PM<br>2/18/201<br>antur – 🗖<br>Q         |
| Affidavit Certificate / शपथ पत्र<br>Certificate / प्रमाणएत * Choose File No file chos Upload ➤ Sample<br>Call Letter / संदेशपत्र * Choose File No file chos Upload ➤ Sample<br>Call Letter / संदेशपत्र * Choose File No file chos Upload ➤ Sample<br>Result of Qualified Exam /योग्य परीक्षा परिणाम<br>Result Card /परीक्षा Choose File No file chos Upload ➤ Sample<br>Utyrine पत्रक *                                                                                                    | ertificate / प्रसाणपत्र * Choose File No file chosen Upload                                                                                                    | - R (2) (0) 5225 PM<br>2/18/201<br>entur - ○<br>Q     |
| Certificate / प्रसाणपत्र * Choose File No file cho Upload ➤ Sample<br>Call Letter / संदेशपत्र * Choose File No file cho Upload ➤ Sample<br>Call Letter / संदेशपत्र * Choose File No file cho Upload ➤ Sample<br>Certificate Card / परीक्षा Choose File No file cho Upload ➤ Sample<br>Certificate Card / परीक्षा Choose File No file cho Upload ➤ Sample<br>Certificate Card / परीक्षा Choose File No file cho Upload ➤ Sample<br>Certificate Choose File No file cho Upload ➤ Sample<br>Certificate Choose File No file cho Upload<br>Certificate Choose File No file Choose File No file Choose Fi                 | ertificate / प्रसाणपत्र * Choose File No file chosen Upload Sample Sample Social Justice Manageme: × (२२२७ unread) - ankurarc: ×) Social Justice Manageme: × (२२००० २२२.151/sjmstest/sjms/Anuprati_IASRAS.aspx?Mode=Edit&FormID=300801&UtemID=222<br>BPL Card Certificate / वी पी पत्र प्रमाणपत्र District of Issue / जारी होने Select Distric • Tehsil of Issue / जारी होने • Date of Issue / जारी होने की दिलाक<br>Certificate / प्रमाणपत्र * Choose File No file chosen Upload × Sample Sample<br>Income Certificate / ओर प्रमाणपत्र Date of Issue / जारी होने<br>की दिलाक<br>Certificate / ग्रारी होने<br>की दिलाक<br>Certificate / ग्रारी होने<br>Certificate / Marture Sample Sample Sample Sample                                                                                                    | - ार २२ म<br>2/14/201<br>antur = ा<br>Q.              |
| Call Letter / संदेशपत्र<br>Call Letter / संदेशपत्र * Choose File No file chos Upload ➤ Sample<br>Result of Qualified Exam /योग्य परिसा परिणाम<br>Result Card /परीक्षा Choose File No file chos Upload ➤ Sample<br>परिणाम पत्रक *                                                                                                    | ertificate / प्रसाणपत्र * Choose File No file chosen Upload                                                                                                    | ▲ No 100 525 PM<br>2/18/201       antur     —       Q |
| Cal Letter / संदेशपत्र * Choose File No file chos Upload X Sample<br>Result of Qualified Exam /योग्य परीक्षा परिणाम<br>Result Card /परीक्षा Choose File No file chos Upload X Sample<br>परिणाम पत्रक *                                                                                                    | ertificate / प्रसाणपत * Choose File No file chosen Upload Sample Sample Social Justice Manageme: × Sample Social Justice Manageme: × (17257 unread) - anturarc: ×) Social Justice Manageme: × (17257 unread) - anturarc: ×) Social Justice Manageme: ×) Social Justice Manageme: ×) Social Justice Manageme: ×) Social Justice Manageme: ×) Social Justice Manageme: ×) Social Justice Manageme: ×) Soc | ← 💦 🖓 () 525 PM<br>2/18/201<br>@nkur —<br>Q           |
| Call Letter / संदर्शपत्र * Choose File No file chos Upload Sample Constraints Sample Constraints Sample Choose File No file chos Upload Sample Choose File No file chos Upload Sample Choose File No file chos Upload Sample Choose File No file chos Upload Sample Choose File No file chos Upload Sample Choose File No file chos Upload Sample Choose File No file chos Upload Sample Choose File No file chos Upload Sample Choose File No file chos Upload Sample Choose File No file chose Upload Sample Choose File No file chose File No file chose Upload Sample Choose File No file chose Upload Sample Choose File No file chose File No file chose Upload Sample Choose File No file chose Upload Sample Choose File No file chose File No file chos                                                                        | ertificate / प्रसाणपत्र * Choose File No file chosen Upload                                                                                                    | - 😿 💬 🕕 525 PM<br>2/18/201<br>mhur – 🗇<br>Q           |
| Result of Qualified Exam /योरय परीक्षा परिणाम<br>Result Card /परीक्षा Choose File No file chos Upload X Sample<br>परिणाम पत्रक *                                                                                                    | ertificate / प्रसाणपत्र * Choose File No file chosen Upload Sample Sample Social Justice Manageme: × (17257 unread) - ankurarc: ×) Social Justice Manageme: × (17257 unread) - ankurarc: ×) Social Justice Manageme: × (17257 unread) - ankurarc: ×) Social Justice Manageme: × (17257 unread) - ankurarc: ×) Social Justice Manageme: × (17257 unread) - ankurarc: ×) Social Justice Manageme: × (17257 unread) - ankurarc: ×) Social Justice Manageme: × (17257 unread) - ankurarc: ×) Social Justice Manageme: × (17257 unread) - ankurarc: ×) Social Justice Manageme: × (17257 unread) - ankurarc: ×) Social Justice Manageme: × (17257 unread) - ankurarc: ×) Social Justice Manageme: × (17257 unread) - ankurarc: ×) Social Justice Manageme: × (17257 unread) - ankurarc: ×) Date of Issue / anth that dh that dh t | ← 😿 💬 🕕 525 PM<br>2/10/201<br>@nkur – 🗇<br>Q +        |
| Result Card /परीक्षा Choose File No file choe Upload X Sample प्रिणाम पत्रक *                                                                                                    | ertificate / प्रसापपत * Choose File No file chosen Upload × Sample<br>Social Justice Manageme: × () (7257 unread) - ankuraro: × () Social Justice Manageme: × ()<br>Social Justice Manageme: × () (7257 unread) - ankuraro: × () Social Justice Manageme: × ()<br>Social Justice Manageme: × () (7257 unread) - ankuraro: × () Social Justice Manageme: × ()<br>Social Justice Manageme: × () (7257 unread) - ankuraro: × () Social Justice Manageme: × ()<br>Social Justice Manageme: × () (7257 unread) - ankuraro: × () Social Justice Manageme: × ()<br>Social Justice Manageme: × () (7257 unread) - ankuraro: × () Social Justice Manageme: × ()<br>Social Justice Manageme: × () (7257 unread) - ankuraro: × () Social Justice Manageme: × ()<br>Social Justice Manageme: × () (7257 unread) - ankuraro: × () Social Justice Manageme: × () () () () () () () () () () () () ()                                                                                                    | ▲ No P → 525 PM<br>2/16/201       ankur     —       Q |
| Submit:                                                                                                    | ertificate / प्रमाणपत्र * Choose File No file chosen Upload                                                                                                    |                                                       |
|                                                                                                    | ertificate / प्रमाणपत्र * Choose File No file chosen Upload × Sample ************************************                                                                                                    | ▲ N P P 4 27/a/201       ankar     —       0          |
|                                                                                                    | ertificate / प्रसागपत्र * Choose File No file chosen Upload X Sample ************************************                                                                                                    |                                                       |

• After the Submission, Acknowledgement will be sent to the user.

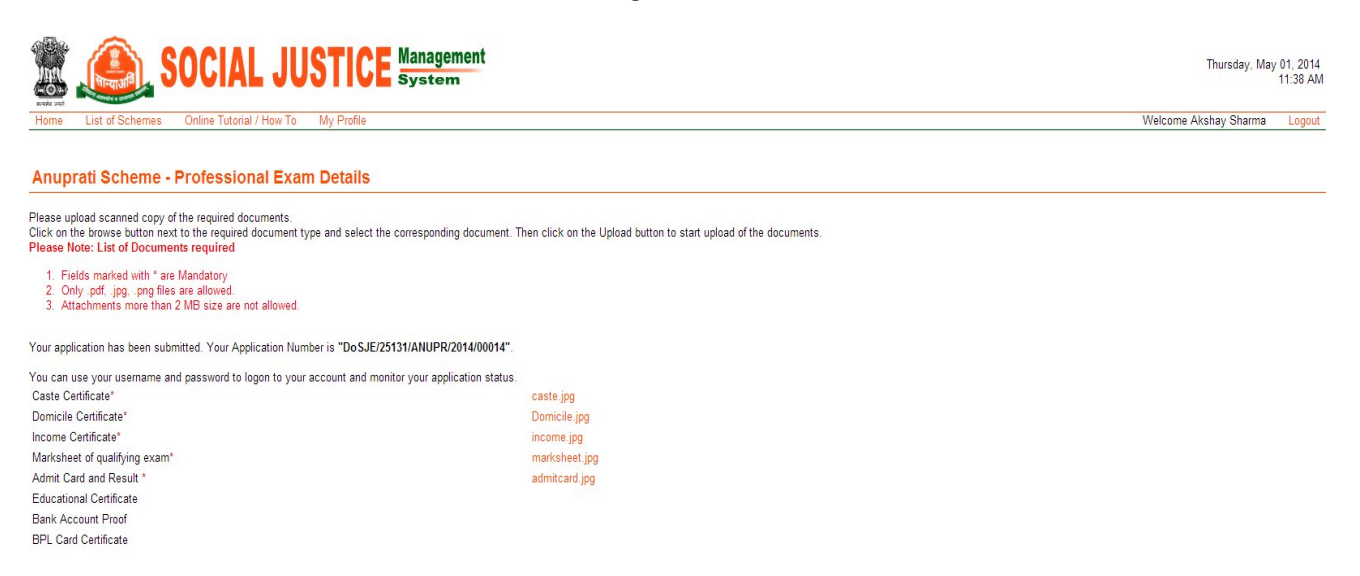

- After submission of the application, user will get the notification in "My Applications Section " which is displayed on the home page.
- In this section, the user will get to know his/her application status and can also view the application and its audit trail.

| My Applications                                                                    |                                                                                                  |                                      |             |  |  |  |
|------------------------------------------------------------------------------------|--------------------------------------------------------------------------------------------------|--------------------------------------|-------------|--|--|--|
| This table shows the list of applications that you have sent to the department for | able shows the list of applications that you have sent to the department for approval till date. |                                      |             |  |  |  |
| Scheme Name                                                                        | Application Date & Time                                                                          | Application Status                   | View        |  |  |  |
| Anuprati Scheme Application                                                        | 01-May-2014 - 11:38:52                                                                           | Application Pending for Verification | <b>6</b> 0' |  |  |  |
|                                                                                    |                                                                                                  |                                      |             |  |  |  |

## To view the application

• Click on the "spectacles" image under "view" column under "My Applications" section.

| Application No: DoSJE/21 Applicant Name Ax Email ID ak Date of Birth 30 Gender Fe Religion H Caste ID Type El Address Type R Current Address:- Address 1 su Address 3 Tehsil Ar Permanent Address:- Address 1 su Address 3 Tehsil Ar Details:- Bank Details:- Bank Name IC Account Number DC                                                                                                    | 5131/ANUPR/2014/<br>shay Sharma<br>shay 10505@gmail.com<br>I Sep 1990<br>male<br>ndu<br>D<br>D<br>nder-nagar , jaipur<br>nder-nagar , jaipur<br>nder-nagar , jaipur<br>nder | 00014<br>Father Name<br>Mobile<br>Age<br>Spouse Name<br>Category<br>BPL Number<br>EID/Adhaar Number<br>EID/Adhaar Number<br>Address 2<br>District<br>Village<br>Pin Code<br>Address 2<br>District<br>Village<br>Pin Code | sh Ak sharma<br>8800440107<br>24 Years<br>General<br>12345678<br>EID4567890<br>Jaipur<br>Barna<br>180004<br>Jaipur | Photograph |
|----------------------------------------------------------------------------------------------------|----------------------------------------------------------------------------------------------------|----------------------------------------------------------------------------------------------------|----------------------------------------------------------------------------------------------------|------------|
| Applicant Name A<br>Email ID ak<br>Date of Birth 30<br>Gender Fe<br>Religion Hi<br>Caste ID Yope El<br>Address Type Ru<br>Current Address:-<br>Address 1 su<br>Address 3<br>Tehsil Ar<br>Post Office jai<br>Permanent Address:-<br>Address 1 su<br>Address 3<br>Tehsil Ar<br>Post Office jai<br>Bank Details:-<br>Bank Name IC<br>Account Number DC                                                                       | shay Sharma<br>shay 10505@gmail.com<br>ISep 1990<br>male<br>ndu<br>D<br>ural<br>nder-nagar , jaipur<br>nber<br>pur<br>nder-nagar , jaipur<br>nber<br>pur                    | Father Name<br>Mobile<br>Age<br>Spouse Name<br>Category<br>BPL Number<br>EID/Adhaar Number<br>EID/Adhaar Number<br>Address 2<br>District<br>Village<br>Pin Code<br>Address 2<br>District<br>Village<br>Pin Code          | sh Ak sharma<br>8800440107<br>24 Years<br>General<br>12345678<br>EID4667890<br>Jaipur<br>Barna<br>180004<br>Jaipur | Photograph |
| Email ID ak<br>Date of Birth 300<br>Gender Fe<br>Religion Hi<br>Caste ID Type Ei<br>Address Type Ru<br>Current Address:-<br>Address 1 Su<br>Address 3<br>Tehsil Ar<br>Post Office jai<br>Permanent Address:-<br>Address 1 Su<br>Address 1 Su<br>Address 3<br>Tehsil Ar<br>Post Office jai<br>Bank Details:-<br>Bank Name IC<br>Account Number DC                                                                          | shay10505@gmail.com<br>ISep 1990<br>male<br>ndu<br>D<br>D<br>ural<br>nder-nagar , jaipur<br>nber<br>pur<br>nder-nagar , jaipur<br>nber<br>pur                               | Mobile<br>Age<br>Spouse Name<br>Category<br>BPL Number<br>EID/Adhaar Number<br>Address 2<br>District<br>Village<br>Pin Code<br>Address 2<br>District<br>Village<br>Pin Code                                              | S800440107<br>24 Years<br>General<br>12345678<br>EID4667890<br>Jaipur<br>Barna<br>180004<br>Jaipur                 |            |
| Email ID ak<br>Date of Birth 30<br>Gender Fe<br>Religion Hi<br>Caste ID Type El<br>Address Type Ri<br>Current Address:-<br>Address 1 su<br>Address 3<br>Tehsil Ar<br>Post Office jai<br>Permanent Address:-<br>Address 1 su<br>Address 1 su<br>Address 3<br>Tehsil Ar<br>Post Office jai<br>Bank Details:-<br>Bank Name IC<br>Account Number DC                                                                           | shay10900 @gmail.com<br>ISep 1990<br>male<br>ndu<br>D<br>ural<br>nder-nagar , jaipur<br>nber<br>pur<br>nder-nagar , jaipur<br>nber<br>pur                                   | Mobile<br>Age<br>Spouse Name<br>Category<br>BPL Number<br>EID/Adhaar Number<br>Address 2<br>District<br>Village<br>Pin Code<br>Address 2<br>District<br>Village                                                          | S800440107<br>24 Years<br>General<br>12345678<br>EID4567890<br>Jaipur<br>Barna<br>180004<br>Jaipur                 |            |
| Date of Birth     30       Gender     Fe       Gender     Fe       Religion     Hi       Caste     ID       ID Type     Ei       Address Type     Ri       Current Address:-     Address 3       Tehsil     Ar       Permanent Address:-     Address 3       Address 1     su       Address 3     Tehsil       Address 3     Tehsil       Address 3     Bank Details:-       Bank Name     IC       Account Number     00 | Sep 1990<br>imale<br>D<br>nder-nagar , jaipur<br>nder-nagar , jaipur<br>nder-nagar , jaipur<br>nder<br>nber<br>pur                                                          | Age<br>Spouse Name<br>Category<br>BPL Number<br>EID/Adhaar Number<br>Address 2<br>District<br>Village<br>Pin Code<br>Address 2<br>District<br>Village<br>Pin Code                                                        | 24 Years<br>General<br>12345678<br>EID4567890<br>Jaipur<br>Barna<br>180004<br>Jaipur                               |            |
| Gender Fe<br>Religion Hi<br>Caste ID Type El<br>Address Type Ri<br>Address Type Ri<br>Address 1 Su<br>Address 3 Tehsil Ar<br>Permanent Address:-<br>Address 1 Su<br>Address 3 Tehsil Ar<br>Permanent Address:-<br>Address 3 S<br>Tehsil Ar<br>Bank Details:-<br>Bank Name IC<br>Account Number OC                                                                                                    | male<br>ndu<br>D<br>Iral<br>nder-nagar , jaipur<br>nder-nagar , jaipur<br>nder<br>pur                                                                                       | Spouse Name<br>Category<br>BPL Number<br>EID/Adhaar Number<br>Address 2<br>District<br>Village<br>Pin Code<br>Address 2<br>District<br>Village<br>Pin Code                                                               | General<br>12345678<br>EID4567890<br>Jaipur<br>Barna<br>180004<br>Jaipur                                           |            |
| Nenguon     nin       Caste     ID       ID Type     El       Address Type     Ri       Current Address:-     Address 1       Address 3     Tehsil       Permanent Address:-       Address 1     su       Address 3     Tehsil       Permanent Address:-       Address 1     su       Address 3     Tehsil       Post Office     jai       Bank Details:-       Bank Name     IC       Account Number     DC              | ndu<br>D<br>ural<br>nder-nagar , jaipur<br>nder-nagar , jaipur<br>nder<br>pur<br>uru<br>Pur                                                                                 | Address 2<br>District<br>Village<br>Pin Code<br>Address 2<br>District<br>Village<br>Pin Code                                                                                                    | Jaipur<br>Barna<br>180004                                                                                          |            |
| ID Type El<br>Address Type Ro<br>Current Address:-<br>Address 1 su<br>Address 3 Tehsil Ar<br>Post Office jai<br>Permanent Address:-<br>Address 1 su<br>Address 3 Tehsil Ar<br>Post Office jai<br>Bank Details:-<br>Bank Name IC<br>Account Number DC                                                                                                    | D<br>Inder-nagar , jaipur<br>Inber<br>Inder-nagar , jaipur<br>Inber<br>Inur<br>Inur                                                                                         | EID/Adhaar Number<br>Address 2<br>District<br>Village<br>Pin Code<br>Address 2<br>District<br>Village<br>Pin Code                                                                                                    | EID4567890<br>Jaipur<br>Barna<br>180004<br>Jaipur                                                                  |            |
| Address Type     Ri       Current Address:-     Address:-       Address 1     su       Address 3     Tehsil       Post Office     jai       Permanent Address:-     Address 3       Address 3     Tehsil       Aress 1     su       Address 3     Tehsil       Bank Details:-     Bank Name       Bank Number     DO                                                                                                    | ıral<br>nder-nagar , jaipur<br>nber<br>nder-nagar , jaipur<br>nber<br>pur                                                                                                   | Address 2<br>District<br>Village<br>Pin Code<br>Address 2<br>District<br>Village<br>Pin Code                                                                                                    | Jaipur<br>Barna<br>180004<br>Jaipur                                                                                |            |
| Address 1 su<br>Address 3<br>Tehsil Ar<br>Post Office jai<br>Permanent Address:-<br>Address 1 su<br>Address 3<br>Tehsil Ar<br>Post Office jai<br>Bank Details:-<br>Bank Name IC<br>Account Number 00                                                                                                    | nder-nagar , jaipur<br>pur<br>nder-nagar , jaipur<br>nber<br>pur                                                                                                    | Address 2<br>District<br>Village<br>Pin Code<br>Address 2<br>District<br>Village<br>Pin Code                                                                                                    | Jaipur<br>Berna<br>180004<br>Jaipur                                                                                |            |
| Address 3<br>Tehsil Ar<br>Post Office jai<br>Permanent Address:-<br>Address 1 su<br>Address 3<br>Tehsil Ar<br>Post Office jai<br>Bank Details:-<br>Bank Name IC<br>Account Number 00                                                                                                    | nber<br>pur<br>nber-nsgar, jaipur<br>nber<br>pur                                                                                                    | District<br>Village<br>Pin Code<br>Address 2<br>District<br>Village<br>Pin Code                                                                                                    | Jaipur<br>Barna<br>180004<br>Jaipur                                                                                |            |
| Tehsil Ar<br>Post Office jai<br>Permanent Address:-<br>Address 1 su<br>Address 3<br>Tehsil Ar<br>Post Office jai<br>Bank Details:-<br>Bank Name IC<br>Account Number DC                                                                                                    | nber<br>nder-nsgsr , jsipur<br>nber<br>pur                                                                                                    | Village<br>Pin Code<br>Address 2<br>District<br>Village<br>Pin Code                                                                                                    | Barna<br>180004<br>Jaipur                                                                                          |            |
| Post Office jai<br>Permanent Address:-<br>Address 1 su<br>Address 3<br>Tehsil Ar<br>Post Office jai<br>Bank Details:-<br>Bank Name IC<br>Account Number 00                                                                                                    | pur<br>nder-nagar , jaipur<br>nber<br>pur<br>ICI BANK                                                                                                    | Pin Code<br>Address 2<br>District<br>Village<br>Pin Code                                                                                                    | 180004<br>Jaipur                                                                                                   |            |
| Address:-<br>Address 1 su<br>Address 3<br>Tehsil Ar<br>Post Office jai<br>Bank Details:-<br>Bank Name IC<br>Account Number 00                                                                                                    | nder-nagar , jaipur<br>nber<br>pur                                                                                                    | Address 2<br>District<br>Village<br>Pin Code                                                                                                    | Jaipur                                                                                                    |            |
| Address 3<br>Tehsil Ar<br>Post Office jai<br>Bank Details:-<br>Bank Name IC<br>Account Number 00                                                                                                    | nber<br>pur                                                                                                    | District<br>Village<br>Pin Code                                                                                                    | Jaipur                                                                                                    |            |
| Tehsil Ar<br>Post Office jai<br>Bank Details:-<br>Bank Name IC<br>Account Number 00                                                                                                    | nber<br>pur                                                                                                    | Village<br>Pin Code                                                                                                    |                                                                                                    |            |
| Post Office jai<br>Bank Details:-<br>Bank Name IC<br>Account Number 00                                                                                                    |                                                                                                    | Pin Code                                                                                                    | Barna                                                                                                    |            |
| Bank Details:-<br>Bank Name IC<br>Account Number 00                                                                                                    |                                                                                                    |                                                                                                    | 180004                                                                                                    |            |
| Bank Details:-<br>Bank Name IC<br>Account Number 00                                                                                                    | ICI BANK                                                                                                    |                                                                                                    |                                                                                                    |            |
| Bank Name IC<br>Account Number 00                                                                                                    | ICT HANK                                                                                                    | 1500.0                                                                                                    | 101000000                                                                                                    |            |
| Account Number UL                                                                                                    | 77000000000000000                                                                                                    | IFSC Code                                                                                                    | ICIC5678901                                                                                                    |            |
|                                                                                                    | 1100000000000                                                                                                    | Dianon Marine                                                                                                    | mawya nagai                                                                                                    |            |
| urrent Exam Details                                                                                                    |                                                                                                    |                                                                                                    |                                                                                                    |            |
| kam Type                                                                                                    | Professional/Technical                                                                                                    |                                                                                                    |                                                                                                    |            |
| ualifying Exam                                                                                                    |                                                                                                    | Attempt                                                                                                    |                                                                                                    |            |
| pe of Institution                                                                                                    | AIIMS                                                                                                    | Entrance Exam                                                                                                    | Entrance Exam                                                                                                    | for AIIMS  |
| ame of Institute                                                                                                    | AIIMS - Delhi                                                                                                    | Programme Name                                                                                                    | MBBS                                                                                                    |            |
| camination Date                                                                                                    | 01 Jan 2014                                                                                                    | Exam Roll No.                                                                                                    | exam1123                                                                                                    |            |
| esuit Date                                                                                                    | 28 Apr 2014                                                                                                    | Admission Date                                                                                                    | 29 Apr 2014                                                                                                    |            |
| tachments:-                                                                                                    | and a back to a                                                                                                    | Income Contificate                                                                                                    |                                                                                                    |            |
| arksneet of qualitying exam                                                                                                    | marksneet.jpg                                                                                                    | Educational Cartificate                                                                                                    | income.jpg                                                                                                    |            |
| omicile Certificate                                                                                                    | Dominile ing                                                                                                    | Bank Account Proof                                                                                                    |                                                                                                    |            |
| dmit Card and Result                                                                                                    | admitcard ing                                                                                                    | BPL Card Cartificate                                                                                                    |                                                                                                    |            |
|                                                                                                    |                                                                                                    |                                                                                                    |                                                                                                    |            |
| Budget Details:-                                                                                                    |                                                                                                    |                                                                                                    |                                                                                                    |            |
| udget Head                                                                                                    |                                                                                                    |                                                                                                    |                                                                                                    |            |
| FC Type                                                                                                    |                                                                                                    | 50000.00                                                                                                    |                                                                                                    |            |
| enent Amount                                                                                                    |                                                                                                    | 50000.00                                                                                                    |                                                                                                    |            |
| anction Details:-                                                                                                    |                                                                                                    |                                                                                                    |                                                                                                    |            |
| anction Number                                                                                                    |                                                                                                    |                                                                                                    |                                                                                                    |            |
| ancion Date                                                                                                    |                                                                                                    |                                                                                                    |                                                                                                    |            |
| avment Details:-                                                                                                    |                                                                                                    |                                                                                                    |                                                                                                    |            |
| ayment Method                                                                                                    |                                                                                                    |                                                                                                    |                                                                                                    |            |
| ayment Reference                                                                                                    |                                                                                                    |                                                                                                    |                                                                                                    |            |
| ayment Document Proof                                                                                                    |                                                                                                    |                                                                                                    |                                                                                                    |            |